## Navigating Beanstack

1.) To get to the main LFJCC Beanstack webpage go <u>HERE</u>. Once there, you will create your Beanstack account by pressing the button "Register an Individual or Family". If you already have a Beanstack account, select "Sign in".

| June 21 - September 21, 2021                                                                                                    |
|----------------------------------------------------------------------------------------------------|
| ~~~                                                                                                    |
| Welcome to the first annual LFJCC Adult<br>Summer Reading Program!                                                                                                    |
| From June to September, participants will track the pages they've read -<br>don't worry, audiobooks count too! - and earn prizes along the way, all<br>the while engaging with other book lovers. |
|                                                                                                    |
| Create an account<br>Register an Individual or Family                                                                                                    |
| Already have an account?                                                                                                    |

2.) Once on the registration page, fill out the appropriate fields with your information. When you arrive at the question of who you would like to register, select "I am registering myself". Only adults are permitted to participate in this program.

While during the Beanstack registration process you will be asked if you'd like to register a child, children are not able to participate in this reading program. Please do not select this option.

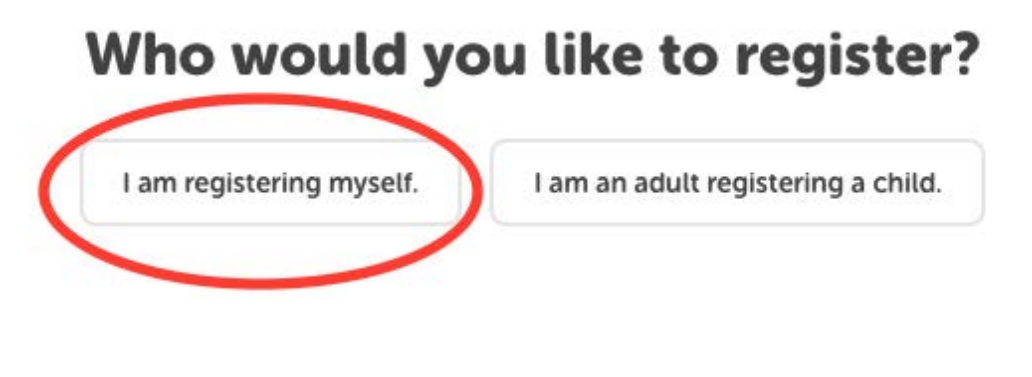

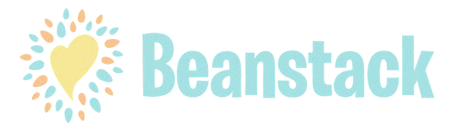

3.) After you've registered you will be directed to your account page where you can register for challenges and begin logging your reading.

| Log Reading and Activities Add a Review 👻 |                                                                      |                      |  |  |
|-------------------------------------------|----------------------------------------------------------------------|----------------------|--|--|
|                                           | Challenges Reviews All Badges                                        | Reading Log          |  |  |
|                                           | 9,990 pages left towards our community goal.                         |                      |  |  |
|                                           | 0 No Current Streak. Log reading every day to get your streak going! | View Streaks         |  |  |
|                                           | Challenges                                                           | Current Past Ignored |  |  |
|                                           | Sally's Challenges<br>Challenges that Sally is participating in.     |                      |  |  |
|                                           | 10 to Try Reading Challenge                                          |                      |  |  |
|                                           | <b>10 to Try Reading Challenge</b><br>Jun 21, 2021 - Sep 21, 2021    |                      |  |  |

4.) Challenges you have not yet joined will appear under "More Challenges". To join a challenge scroll down to "More Challenges", select the challenge(s) you would like to join and click the button "Join Challenge" in the bottom right hand corner.

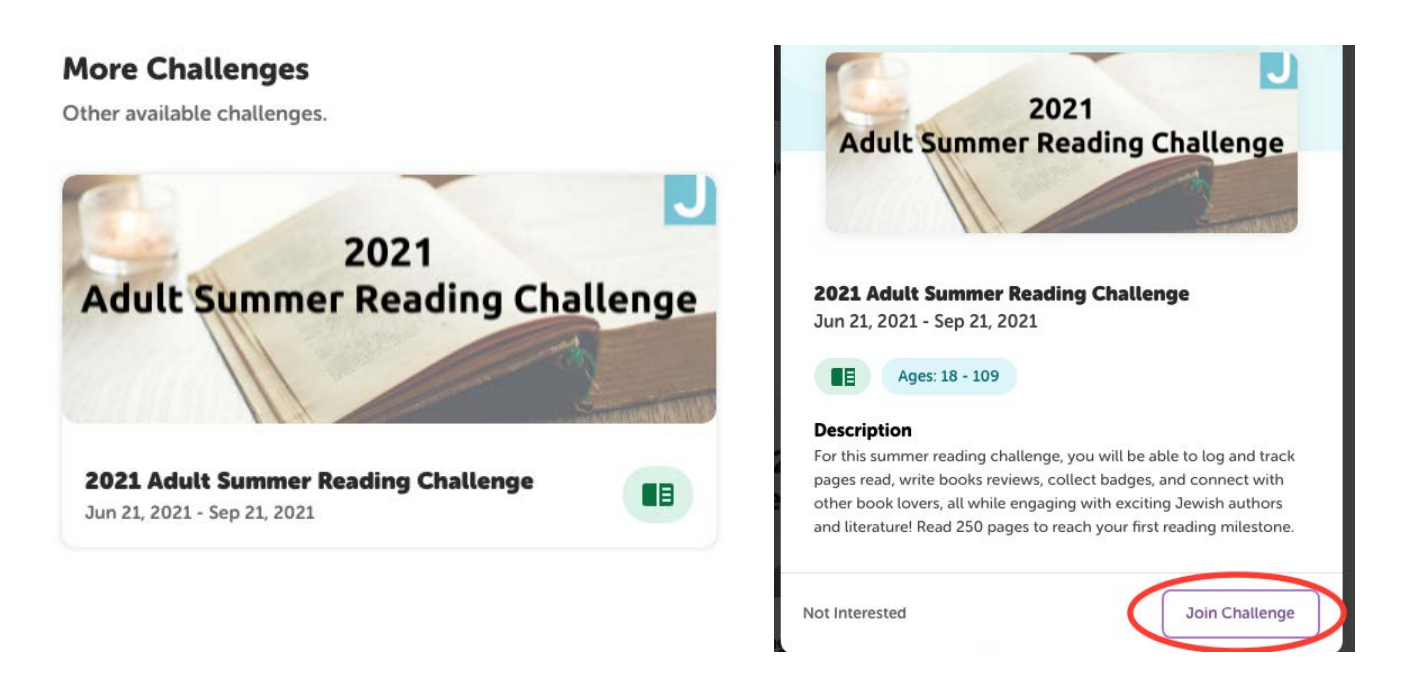

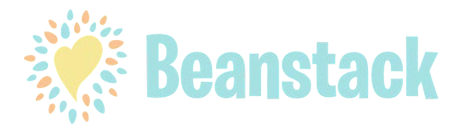

5.) For the <u>2021 Adult Summer Reading Challenge</u>, on the challenge's page, you will go to the tab titled "Bages" located under the challenge's title and image. This is where you'll officially begin the challenge.

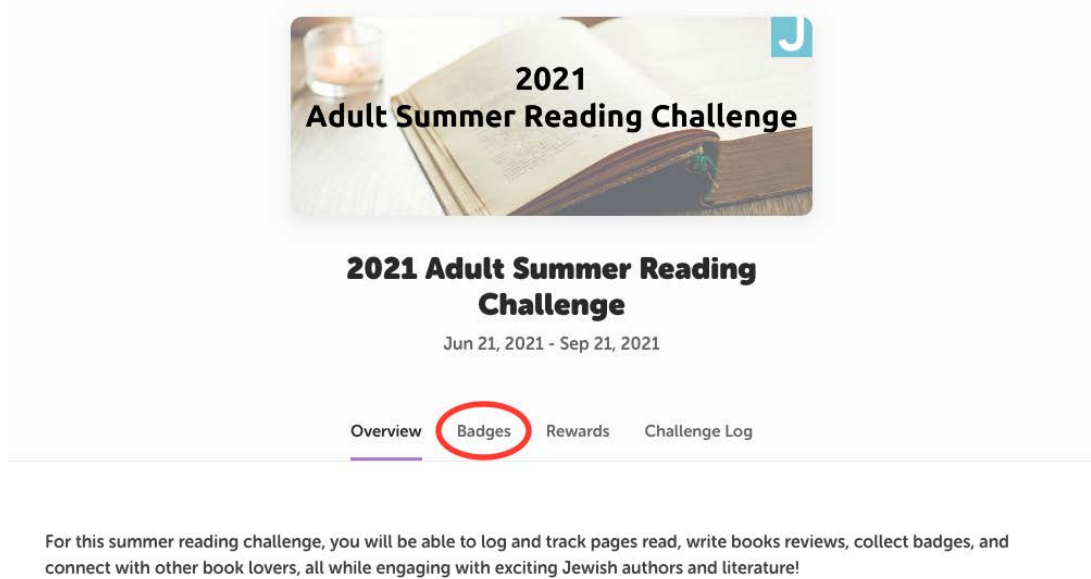

Dead 250 magas to receive your first vistual badge! After 500 total access read you will qualify for your first LEICC mize De

Read 250 pages to receive your first virtual badge! After 500 total pages read you will qualify for your first LFJCC prize. Reading in this challenge is cumulative

6.) There are a total of 12 badges available in this challenge: 10 logging bages, which is when you will log your pages read, and 2 challenge badges, 1 of which is awarded when you join the challenge and the other when you complete it. The badges with the ribbon symbol attached in the upper right hand corner include prizes for reaching those reading milestones.

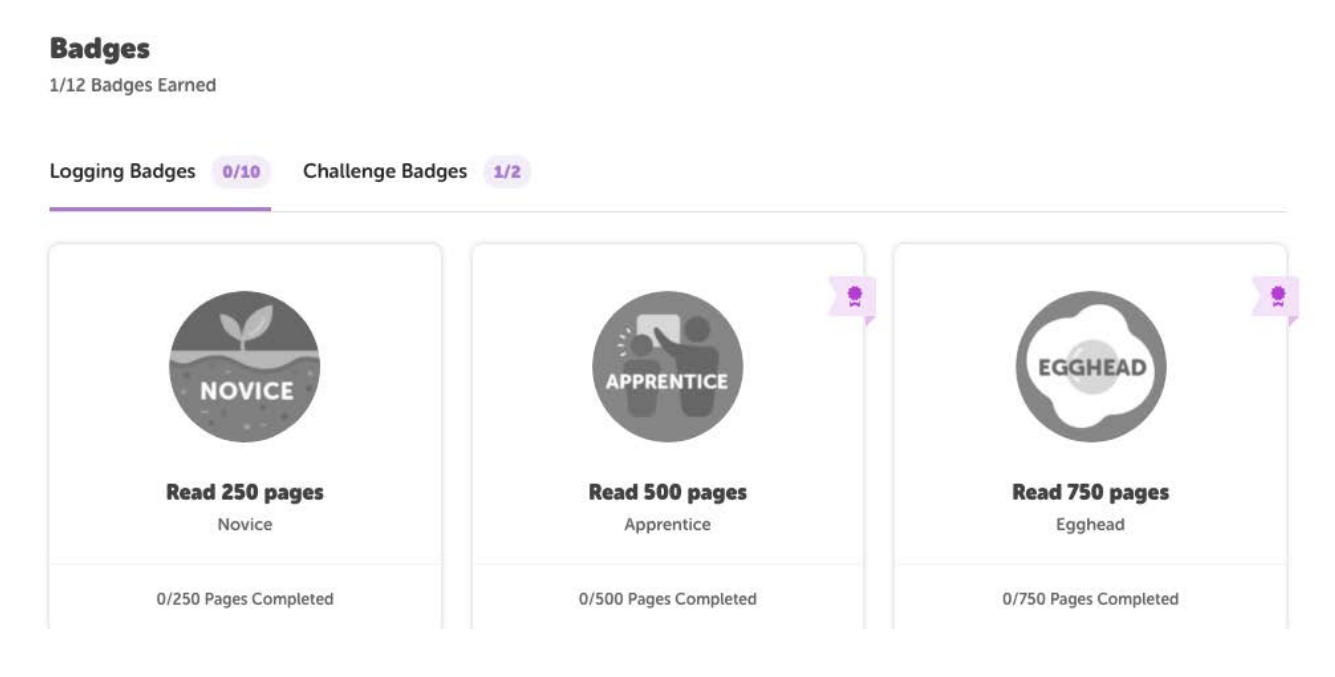

![](_page_2_Picture_6.jpeg)

7.) Get started with the "Novice" badge! Once you've clicked it, select "Log Next Page". You'll be directed to another page asking how you'd like to log. Select the "Log Pages" graphic to proceed to the next step.

![](_page_3_Picture_1.jpeg)

8.) For logging, first select the day on the calendar in which you've completed your portion of reading. Enter how many pages were read, then the title and author (this is not required but we recommend including this information anyway) then select whether or not you'd like to include a review. Finally, select "Log" at the bottom of the page.

| $\bigcirc$   |               |             | June 2021 | 5   |     |     |
|--------------|---------------|-------------|-----------|-----|-----|-----|
| SUN          | MON           | TUE         | WED       | тни | FRI | SAT |
|              |               | 1           | 2         | 3   | 4   | 5   |
| 6            | 7             | 8           | 9         | 10  | 11  | 12  |
| 13           | 14            | 15          | 16        | 17  | 18  | 19  |
| 20           | 21            | 22          | 23        | 24  | 25  | 26  |
| 27           | 28            | 29          | 30        |     |     |     |
| How many     | pages were    | read?       |           |     |     |     |
| 75           |               |             |           |     |     |     |
| Title OPTION | NAL           |             |           |     |     |     |
| Night        |               |             |           |     |     |     |
| Author OPT   | IONAL         |             |           |     |     |     |
| Elie Wiese   | ι             |             |           |     |     |     |
| Would you    | like to inclu | ide a revie | w?        |     |     | v   |
| Log          | Close         |             |           |     |     |     |
|              |               | Be          | an        | sta | ck  |     |

9.) Similar to the 2021 Adult Summer Reading Challenge, for the <u>10 To Try Reading Challenge</u> you will go to the "Badges" tab to begin the challenge. There are also badges associated with this challenge; however, unlike the 2021 Adult Summer Reading Challenge, you will not be logging pages read, you will be completing activities by reading books from specific categories. There are 10 available book categories in the entire challenge. In order to complete the whole challenge you will need to read at minimum 1 book from each category, although you are very much welcome to read more!

| <b>10 to Try Reading Challenge</b><br>Jun 21, 2021 - Sep 21, 2021 |          |                                      |                             |
|-------------------------------------------------------------------|----------|--------------------------------------|-----------------------------|
|                                                                   | Overview | Badges Ticket Drawings               |                             |
| Badges<br>1/12 Badges Earned                                      |          |                                      |                             |
| Activity Badges 0/10 Challenge Badges                             | 1/2      |                                      |                             |
|                                                                   |          |                                      |                             |
| American Jewish Experiences<br>Teal Book                          | Ame      | rican Immigrant Tales<br>Yellow Book | Anti-Semitism<br>Green Book |
| 0/1 Activity Completed                                            |          | 0/1 Activity Completed               | 0/1 Activity Completed      |

![](_page_4_Picture_2.jpeg)

9.) Select a badge to get started! Included with each badge is a link to JBC's curated book lists. Select at least one book from each of these lists to complete the activities.

![](_page_5_Picture_1.jpeg)

![](_page_5_Picture_2.jpeg)

10.) In order to move on to the next reading activity in the challenge, you'll need to <u>STEP 1</u>: Enter the title of the book you read in the textbox. <u>STEP 2</u>: Click the circle indicating you've read at least one of the books. Once you've completed both steps, you'll receive 2 tickets which can be entered into a virtual drawing for our big-ticket LFJCC items!

| 0 /1 Activities Completed                                                                                          | American Jewish Experiences                                                                                                    |
|----------------------------------------------------------------------------------------------------|----------------------------------------------------------------------------------------------------|
| Required                                                                                                    | 1 /1 Activities Completed                                                                                                    |
|                                                                                                    | Required                                                                                                    |
| 2 Tickets                                                                                                    | Tickets                                                                                                    |
| Visit JBC's American Jewish Experiences bookshelf to<br>select from an incredible list of texts painting a picture | 2 Tickets                                                                                                    |
| of Jewish past, present, and future in America.                                                                    | Visit JBC's American Jewish Experiences bookshelf to<br>select from an incredible list of texts painting a picture<br>of Jewich past, present, and future in America. |
| Activities<br>Step 2                                                                                               | or sewish past, present, and ruture in America.                                                                                                    |
| Select one (or more!) of JBC's American Jewish<br>Experiences books.                                               | Activities                                                                                                    |
| Share what book you've read in the text box                                                                        | <ul> <li>Select one (or more!) of JBC's American Jewish<br/>Experiences books.</li> </ul>                                                                             |
| box to complete this activity*                                                                                     | Share what book you've read in the text box below! *You must submit a response in the text                                                                            |
| American Jewish Experiences book list available here                                                               | box to complete this activity*                                                                                                    |
| Add A Response Step 1                                                                                              | American Jewish Experiences book list available<br>here                                                                                                    |
|                                                                                                    | The Accusation: Blood Libel in an American<br>Town                                                                                                    |
| Save Cancel                                                                                                    | Edit Answer                                                                                                    |

![](_page_6_Picture_2.jpeg)

11.) To enter your tickets into our virtual drawing, select the tab "Ticket Drawings" near the top of the page. Here you'll be able to enter your tickets into any and all of the available drawings.

![](_page_7_Picture_1.jpeg)

**Set of Personal Training Sessions** Ends on 09/21

![](_page_7_Picture_3.jpeg)

Two (2) Joyce Forum Passes Ends on 09/21

![](_page_7_Picture_5.jpeg)

Two (2) Tickets to Tapestry: A **Community Celebration of Jewish Learning** 

Ends on 09/21

0 Tickets Entered

![](_page_7_Picture_9.jpeg)

0 Tickets Entered

12.) To enter a drawing, select the prize for which you would like to use your ticket(s). Click the button "Add/Remove Tickets" then add your tickets. You can add up to <u>5 tickets for each prize</u>. Ticket submissions for each drawing will end on <u>September 21</u>, at which point a winner will be chosen for all prizes.

![](_page_8_Picture_1.jpeg)

![](_page_8_Picture_2.jpeg)

13.) To go from a challenge's page back to your account's homepage, you can click either the J logo in the upper left-hand corner or the "Challenges" tab in the middle of the page at the top.

| J | Log Reading and Activities         | Add a Review 🗸 |
|---|------------------------------------|----------------|
|   | Challenges Reviews All Badges Read | ding Log       |
|   | 10 to Try Reading Challer          | ge             |

14.) To make changes to your account and interactions with Beanstack, select your name and/or the gear symbol, both located in the upper right-hand corner. The gear symbol will allow you to change information such as name, email, and password. Clicking the button with your name on it will let you make changes to things such as receiving email notifications from Beanstack.

![](_page_9_Picture_3.jpeg)

![](_page_9_Picture_4.jpeg)